After logging into your account, Click on the person icon at the top right-hand corner of the screen.

Click on My Account

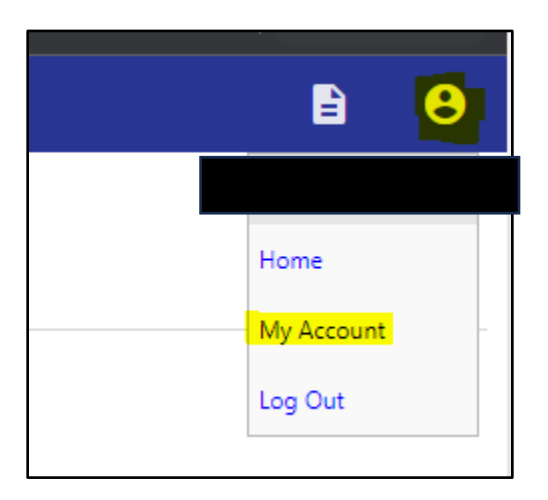

This will take you to your "Account Settings" page. Click on the Utility Billing Account you'd like to sign up for Autopay from the "Utility Billing Accounts" section.

| Account Settings                                                                                                    |                              |
|----------------------------------------------------------------------------------------------------|------------------------------|
| Account Information                                                                                                    |                              |
| Now logged in as                                                                                                    | R                            |
| Last successful login                                                                                                    | 13                           |
| E-Mail address                                                                                                    | ra                           |
| Linked Accounts Existing accounts can be "linked" to your self-service user id. These links give you o "remove" will appear below. Click a module's "link to account" to reach the page w | quick access<br>/here new ac |
| Customer Accounts                                                                                                    |                              |
| There are currently no linked accounts                                                                                                    |                              |
| Utility Billing Accounts                                                                                                    |                              |
| Account                                                                                                    |                              |
| 71218                                                                                                    |                              |
| <u>Go To Module Homepage</u>                                                                                                    |                              |

This will take you to the "Utility Billing Account Summary Screen"

From this screen click on the "Sign up for EFT Automatic Payments" or from the side bar Click "Automatic EFT Payments"

| Utility Billing<br>Account Summary                                                                     |
|----------------------------------------------------------------------------------------------------|
| <u>Link to Account   Sign up for EFT Automatic Payments   Bill Delivery Preferences   Manage Bills</u> |

| Home                   |  |  |
|------------------------|--|--|
| Citizen Self Service   |  |  |
| Miscellaneous Billing  |  |  |
| Utility Billing        |  |  |
| Accounts               |  |  |
| Manage Bills           |  |  |
| Account Summary        |  |  |
| Automatic EFT Payments |  |  |
| Contact Us             |  |  |
| Search Results         |  |  |
|                        |  |  |
| New Search             |  |  |

This will take you to the Automatic EFT Payment screen. It will show "You are already signed up for automatic Payments. You can make changes to your automatic payments by completing the form below." Fill out the form and click continue.

## Utility Billing Automatic EFT Payments

To sign up for automatic payments, please complete the form below. Automatic EFT w

\*\*\*When entering your bank name please choose your bank from the dropdown list, and if your bable to successfully enroll in automatic payments if you enter your routing number manually.\*\*\*

You are already signed up for Automatic Payments. You can make changes to your automatic payments by completing the form below.

If you would like to discontinue automatic payments, please click here.

|                                   | Copy current EFT information                                  |  |
|-----------------------------------|---------------------------------------------------------------|--|
| Bank name *                       | For auto-lookup, begin tuning a bank name or routing number   |  |
| Bank routing number * (9 digits)  | l of auto-lockup, begin typing a bank name of rodding number. |  |
| Confirm routing number *          |                                                               |  |
| Bank phone number *               |                                                               |  |
| Bank account number *             |                                                               |  |
| Confirm account number *          |                                                               |  |
| Bank account type *               | O Checking O Savings                                          |  |
| Name on bank statement *          |                                                               |  |
| Phone number on bank statement *  |                                                               |  |
| Email address on bank statement * |                                                               |  |
|                                   | Continue Cancel                                               |  |
| * indicates required values.      |                                                               |  |

This will take you to a review screen. Make sure all information entered is correct, and click "Submit"

| Utility Billing<br>Automatic EFT Payments |  |
|-------------------------------------------|--|
| Review                                    |  |
| Bank name                                 |  |
| Bank telephone                            |  |
| Routing number                            |  |
| Bank account number                       |  |
| Account type                              |  |
| Name as it appears on your bank statement |  |
| Your telephone number                     |  |
| Your email address                        |  |
| Submit Modify Cancel                      |  |

You will then receive confirmation with a Green Check mark. You have completed the update.

## Utility Billing Automatic EFT Payments

## Confirmation

Thank you. Your request to automatically make payments from your bank account below has been successfully submitted.

You will be notified when automatic payments have started. Until then, please continue to make payments.